## 診察券をお持ちでない方

### 仮診察券番号発行 ~ 予約までの流れ(1ページ目)

診察券をお持ちでない方は、時間予約ページの最初の画面で「初めてご来院の方」ボタンを 押して、お名前やパスワードなどを入力いただき「仮診察券番号」を発行していただいてから、 ご予約ください。

| ISoftBank 🗢 15:13 @ 0 100% 🗩                  |
|-----------------------------------------------|
| 😯 方南町さくらクリニック                                 |
| 医院情報はこちら                                      |
| 診察券番号, パスワード を入力してください。                       |
| 診察券番号: (半角英数字)                                |
|                                               |
| パスワード: (半角数字)                                 |
| ◎次回以降、自動ログイン ※パスワードをお忘れの方                     |
|                                               |
| ▲ 初めてご来院の方                                    |
| ※診察券をお持ちの方は新規登録の必要はありよう<br>手元の診察券番号でログインできます。 |
| ①時間予約ページを開いて、                                 |
| *「初めてご来院の方」を<br>                              |
| 押しくく7たさい。                                     |
| 定したパスワードでログイン下さい。                             |

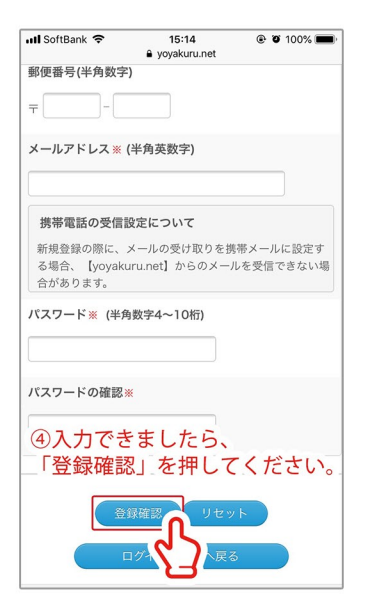

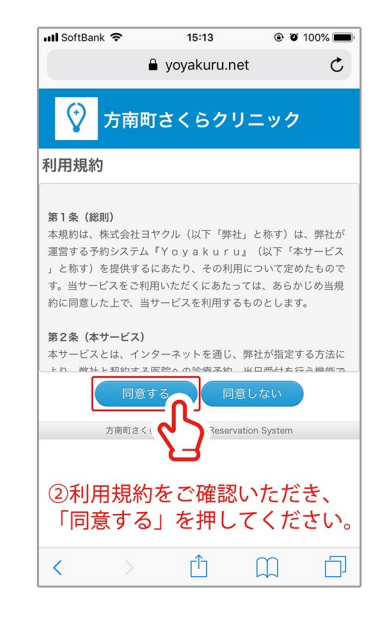

| III SoftBank 🗢 15:20 @ 🖲 100% 🗩   |
|-----------------------------------|
| 患者情報新規登録内容確認                      |
| 基本情報                              |
| 氏名(漢字)                            |
| ヨヤクル テスト                          |
| 氏名 (カナ)                           |
| ヨヤクル テスト                          |
| 生年月日                              |
| 2000年1月1日                         |
| 性別                                |
| 男                                 |
| 携帯電話                              |
| 080 - 0000 - 0000                 |
| 郵便番号                              |
| Ŧ                                 |
| ⑤入力内容をご確認いただき、<br>聲「登録」」を押してください。 |
| <u> 金録</u> 戻る                     |

| 📶 SoftBank 🗢 | 15:14<br>€ yoyakuru.net | 🕑 🍯 100% 💻 |
|--------------|-------------------------|------------|
| 患者情報新規登      | 録                       |            |
| 基本情報登録 ※は必須  | 认力                      |            |
| お名前(全角) 💥    |                         |            |
| 姓            |                         |            |
| 名            |                         |            |
| フリガナ(全角カナ    | +) *                    |            |
| セイ           |                         |            |
| XT           |                         |            |
| 生年月日※(半角数    | 字)                      |            |
| 西暦           | 」年     月                | E          |
| 性別           | ページレン                   | 107        |
| ◎男 夕         | が一ノにル<br>前や生年E          | ヨロたどを      |
|              | カしてくた                   | ざさい。       |
| 携帯電話※(半角数    | 字)                      |            |
|              |                         |            |

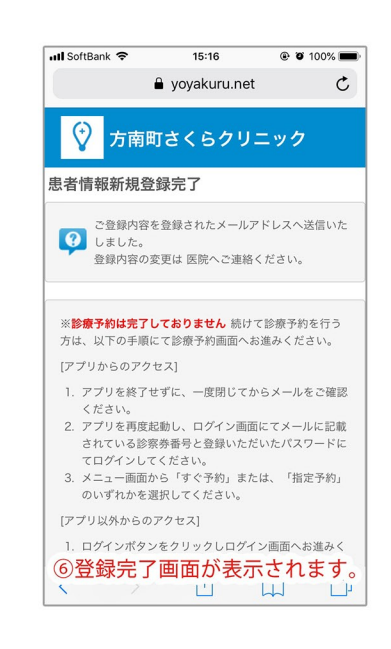

# 診察券をお持ちでない方

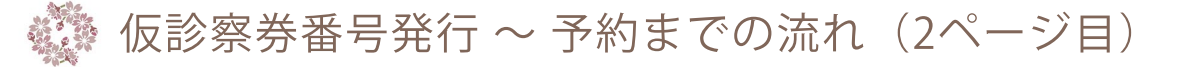

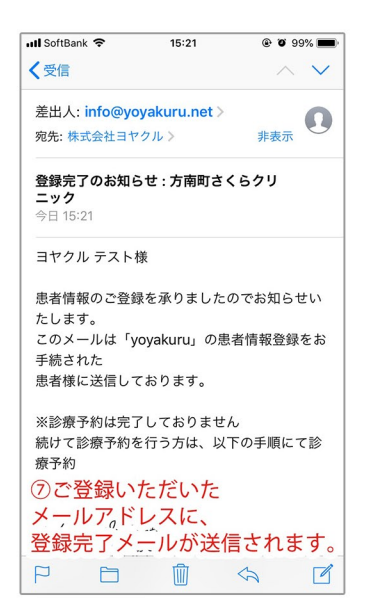

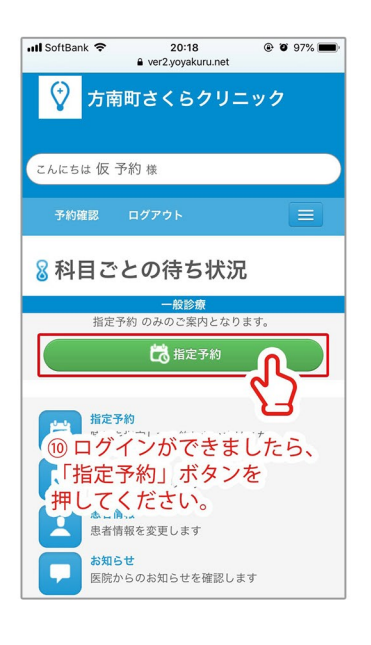

| ull SoftBank 🗢                | 20:20<br>ver2.yoyakuru.net       | @ Ø 97% 🔳        |
|-------------------------------|----------------------------------|------------------|
| 予約確認                          | ログアウト                            |                  |
| 指定予約確認                        |                                  |                  |
| 診療科目:-                        | -般診療                             |                  |
| ご予約日時:                        | 2018年12月25日                      | (火) 18:30        |
| ●あてはまる<br>いつもの薬               | 項目をお選びくださ                        | ιı.              |
| ●上記で体調<br>方は、下記へ<br>す。        | Ⅰ不良・その他をお選<br>□症状を簡単にご記入         | びいただいた<br>をお願いしま |
| ●電話番号を<br>に当院から連<br>080-0000- | :ご記入下さい。症状<br>!絡する場合がござい<br>0000 | 等により事前<br>ます。    |
| ③ 予約<br>③ 「はい                 | 内容をご確認<br>」を押してく                 | の上、<br>ださい。      |
|                               | tu 🕥 uuž                         | .(戻る)            |

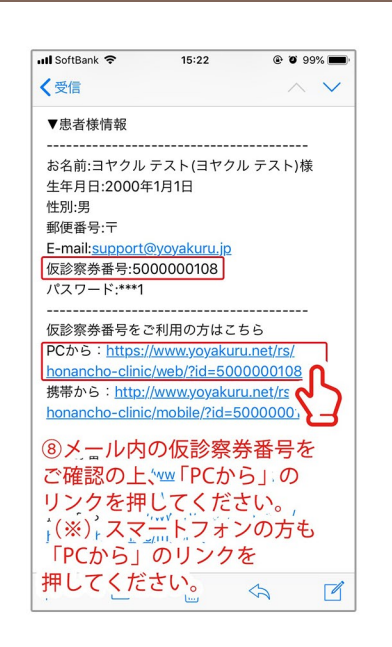

| 📶 SoftBank 🗢                                                                   | 20:19<br>ver2.yoyakuru.net                             | @ 0 9/%                   |
|--------------------------------------------------------------------------------|--------------------------------------------------------|---------------------------|
| 予約確認                                                                           | ログアウト                                                  |                           |
| 指定予約                                                                           |                                                        |                           |
| 診療科目: -<br>① 予約内容<br>「次へ」                                                      | <sub>般診療</sub><br>客と電話番号を<br>ボタンを押し                    | 入力して、<br>てください。           |
| <ul> <li>●あてはまる項目</li> <li>✓ いつもの薬</li> <li>○ 定期診察</li> <li>○ 採血</li> </ul>    | 目をお選びください。※                                            | 必須                        |
| <ul> <li>体調不良(目)</li> <li>その他(目)</li> <li>●上記で体調不見</li> <li>へ症状を簡単に</li> </ul> | 自由入力欄へ症状を入<br>由入力欄へ症状を入力<br>し、その他をお選びいた<br>~記入をお願いします。 | カ下さい)<br>下さい)<br>だいた方は、下記 |
| <ul> <li>●電話番号をご言</li> </ul>                                                   | 己入下さい。症状等によ                                            | り事前に当院から                  |
| 連絡する場合が。<br>080-0000-000                                                       | <u>ございます。※必須</u><br>0                                  |                           |

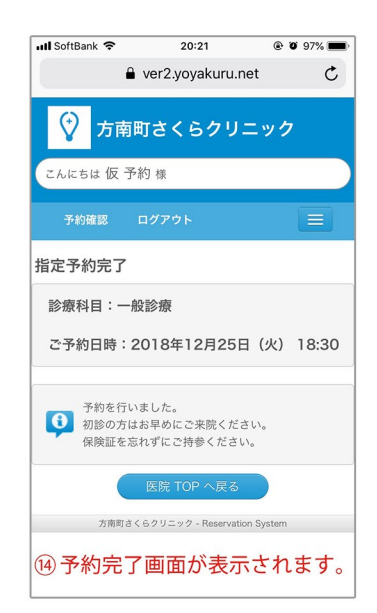

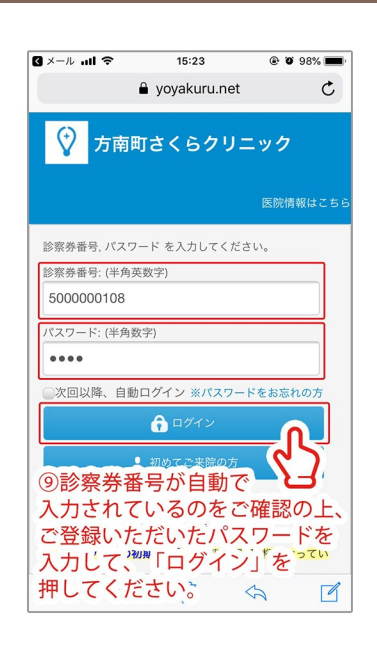

| utl SoftE                                    | lank 🗢       | ê v          | 20:<br>er2.yoya | 19<br>akuru.ne | t            | <b>e o</b> 93 | 7% <b>m</b>  |
|----------------------------------------------|--------------|--------------|-----------------|----------------|--------------|---------------|--------------|
| 診療                                           | 科目:-         | 一般診          | 赓               |                |              |               |              |
| <前の                                          | 一週間          | שו           | ノンダー            | -で選折           |              | 次の一え          | 週間 >         |
| 診療<br>日時                                     | 12/19<br>(水) | 12/20<br>(木) | 12/21<br>(金)    | 12/22<br>(土)   | 12/23<br>(日) | 12/24<br>(月)  | 12/25<br>(火) |
| 09:30                                        |              |              | ×               | ×              |              |               | ×            |
| 10:00                                        |              |              | 0               | ×              |              |               | 0            |
| 10:30                                        |              |              | ×               | ×              |              |               | 0            |
| 11:00                                        |              |              | 0               | ×              |              |               | 0            |
| 11:30                                        |              |              | 0               | 0              |              |               | 0            |
| 15:00                                        | 予            | 予            | ×               | JU_            | 44           | 休             | ×            |
| 15:30                                        | 約満           |              | ×               | 6              | )            |               | 0            |
| 16:00                                        | 員            | न            | ×               | C              |              | 11            | 0            |
| 16:30                                        |              |              | 0               | -              |              |               | 0            |
| 12 <sup>)*</sup> 「<br>ご希<br><sup>18:00</sup> | O」<br>望の     | で表<br>日程     | 家で              | され 7           | ていてく         | る<br>ださ       | ः<br>दुगः    |
| 18:30                                        |              |              | -               | -              |              |               | 0            |

## 診察券をお持ちでない方

予約状況の確認方法

| 📶 SoftBank 🗢 | 20:18<br>● ver2.vovakuru.net | @ Ø 97% 🛑 |
|--------------|------------------------------|-----------|
| ∲ 方南         | 町さくらクリニ                      | ック        |
|              |                              | 医院情報はこちら  |
| 診察券番号,パスワ    | ード を入力してくださ                  | ₩.        |
| 診察券番号:(半角芽   | 英数字)                         |           |
| パスワード: (半角炎  | 文字)                          |           |
| 次回以降、自動      | )ログイン ※パスワート                 | *をお忘れの方   |
|              | 🔒 ログイン                       |           |
| ①時間予約へ       | ページを開いて                      |           |
| 診察券番号と       | パスワードを                       | 入力して、     |
| 「ログイン」       | ボタンを押し                       | てください。    |
| (※) パスワ      | 7-ドの初期設                      | 定はょってい    |
| 誕生日の4桁       | です。                          |           |
| 例:誕生日カ       | ド1月1日の場合                     |           |
| 「0101」と当     | 半角で入力して                      | ください。     |

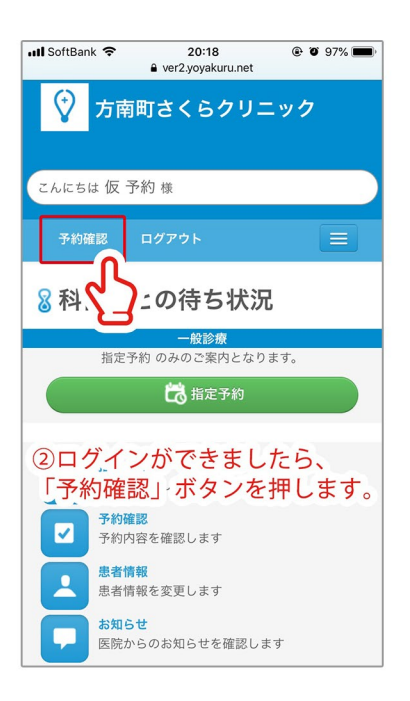

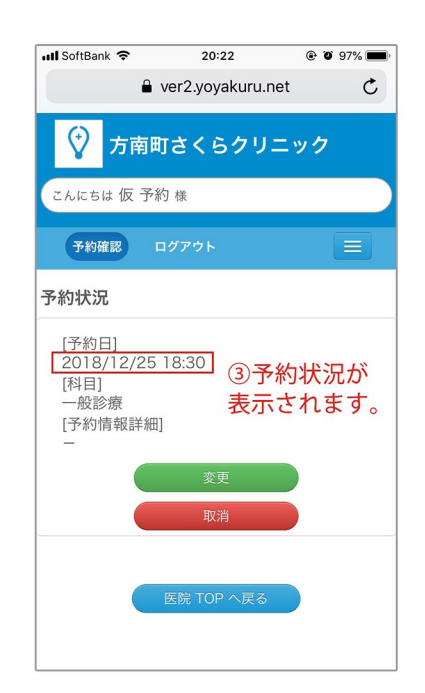

## 既に診察券をお持ちの方

### 予約までの流れ

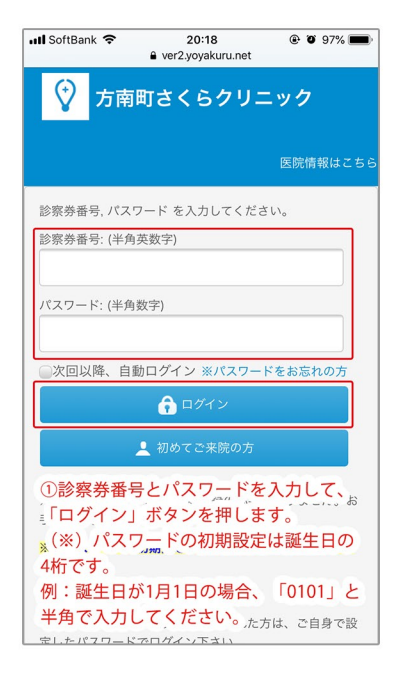

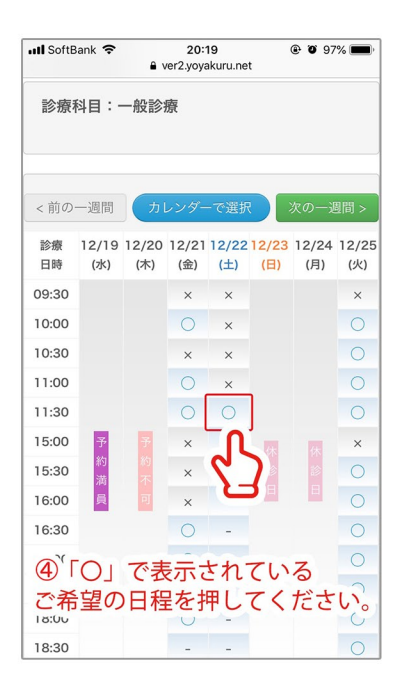

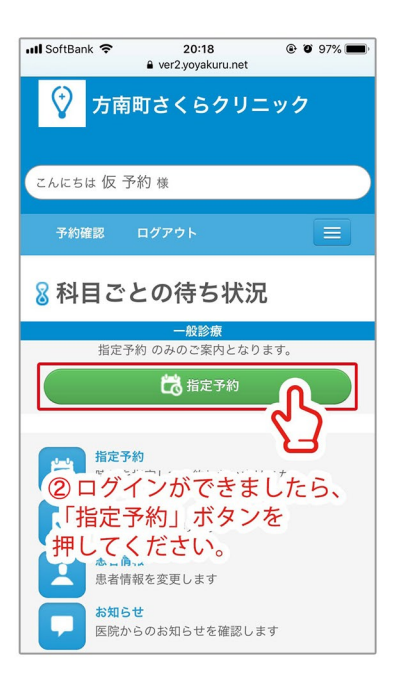

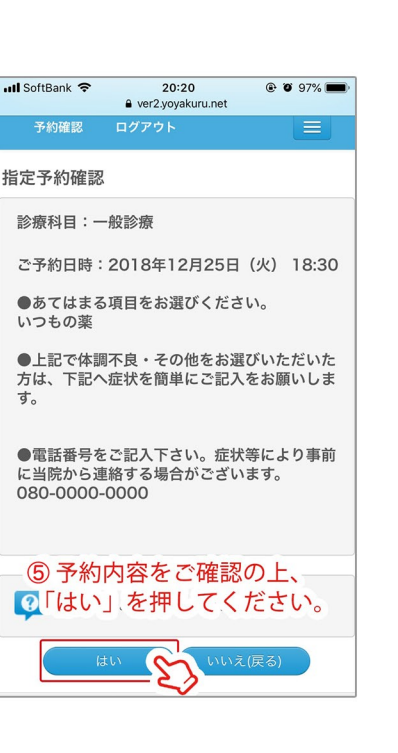

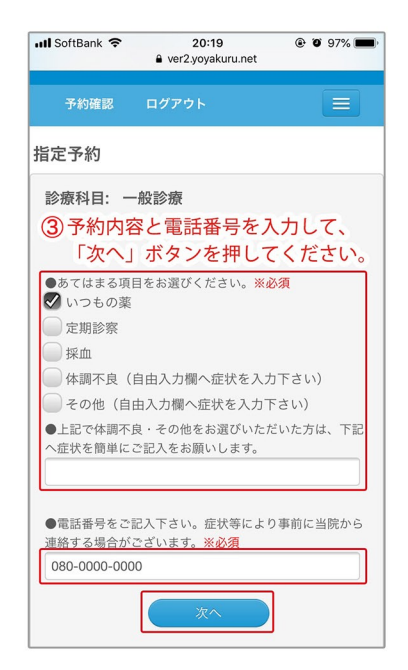

| 📶 SoftBank 🗢                                               | 20:21                          | @ Ø         | 97% 📖 |
|------------------------------------------------------------|--------------------------------|-------------|-------|
| •                                                          | ver2.yoyakuru                  | .net        | C     |
| ( 方南町                                                      | Jさくらクリ                         | ニック         |       |
| こんにちは 仮 予約                                                 | 約 様                            |             |       |
| 予約確認 [                                                     | コグアウト                          |             | Ξ     |
| 指定予約完了                                                     |                                |             |       |
| 診療科目:一般                                                    | 診療                             |             |       |
| ご予約日時:2                                                    | 018年12月25                      | 日(火)        | 18:30 |
| <ul> <li>予約を行いま</li> <li>初診の方はま</li> <li>保険証を忘ま</li> </ul> | ました。<br>お早めにご来院くた<br>れずにご持参くださ | ざさい。<br>らい。 |       |
|                                                            | 医院 TOP へ戻る                     |             |       |
| 方南町さく                                                      | らクリニック - Reserva               | tion System |       |
| ⑥予約完了                                                      | 画面が表示                          | 示される        | ます。   |
|                                                            |                                |             |       |

## 既に診察券をお持ちの方

予約状況の確認方法

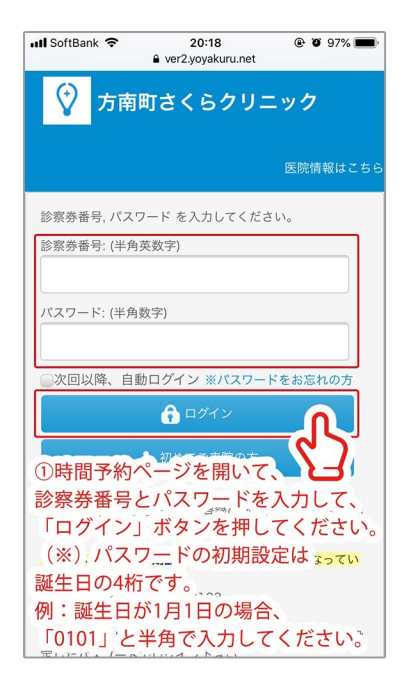

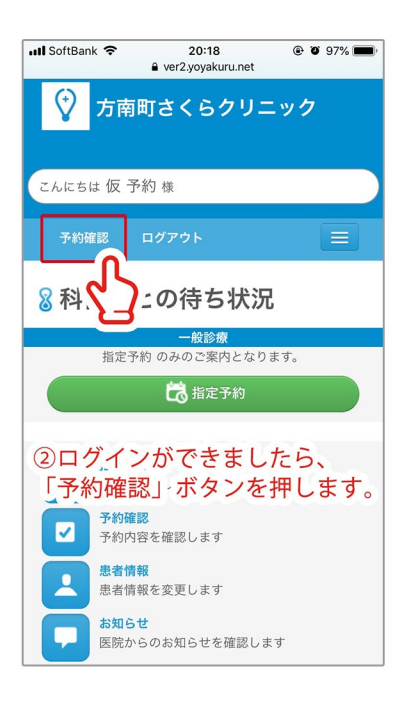

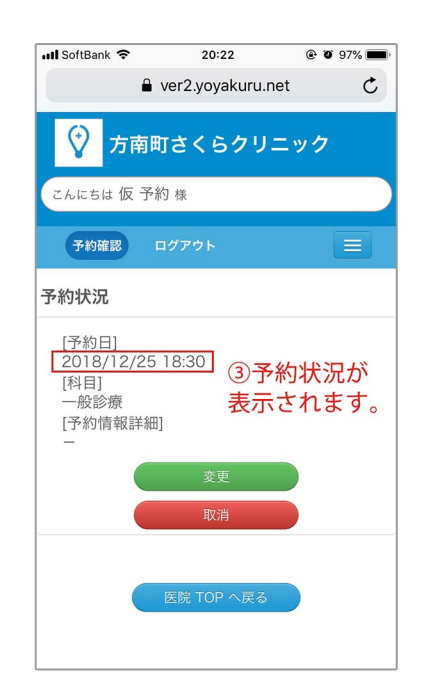